# USM35X JE -JSNDI仕様対応版-

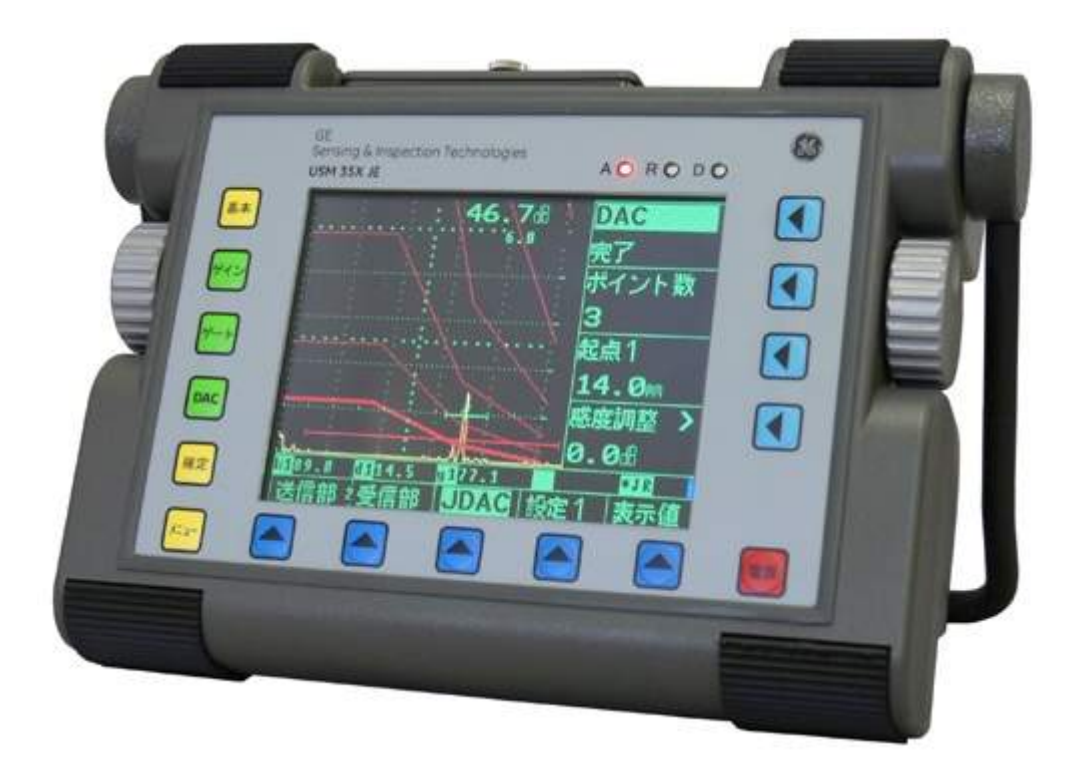

#### GEインスペクション・テクノロジーズ・ジャパン株式会社

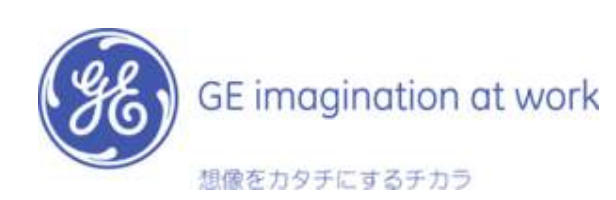

## USM35XJEとは?

USM35XJEは、社団法人日本非破壊検査協会 「JSNDI仕様デジタル超音波探傷器」の基本操 作仕様に対応した探傷器です。

USM35Xとは<u>ソフトウエア</u>および<u>キーパッド</u>が 異なります。ただし、ハードウエアは同じです。

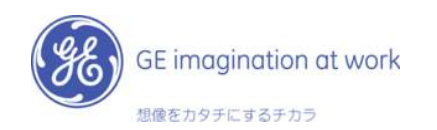

## USM35XJE特長

- ▶「通常探傷モード」および「演習モード」の切替が可能
  ◆通常探傷モード:日ごろの超音波探傷検査
  ◆演習モード: JSNDIの超音波探傷実技試験の練習用
- ▶ 基本画面を表示する「基本」キーをはじめ、探傷時によく使うゲインステップ変更やゲート設定、DAC 作成の画面に切替可能なダイレクトキーを配置
- ▶ メニュー階層を限りなく少なくし、使いやすさを向上
- ▶ JIS-DAC 機能、S-DAC 機能(距離振幅特性曲線)搭載
- ▶ 斜角スキップ点色別表示機能により斜角探傷時設定板厚と屈 折角によって画面上に0.5S, 1.0S, 1.5Sのスキップごとに区間 をカラーで色別表示が可能(通常探傷モードのみ搭載) →JSNDIバージョンでは機能の搭載がありません。

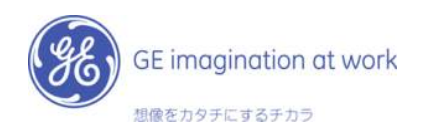

## USM35Xとの違い(1) ▶ USM35Xとの相違点および未搭載機能 1. キーパッドが異なる (フリーズ、COPY、画面拡大はSWキー) 2. メニュー構成が異なる 3. 画面表示が100%→120%に変更 4. ゲイン表示を左側に移動 5. ゲインステップ0.1dBを追加 6. 拡大測定値表示の削除 7. 初期化時には演習モード+日本語表示で起動 8. 演習モードを搭載(初期化設定) 9. ビーム路程設定の初期化設定はJフランク

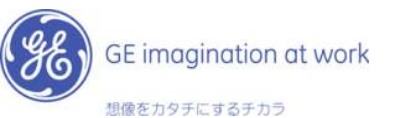

USM35Xとの違い(2) ▶ <u>USM35Xとの</u>相違点および未搭載機能 10. JIS-DAC作成方法の変更(ゲイン追従/非追従) 11. JIS-DAC機能使用時にAGC機能が作動しません。 (AGC起動時はメニューで選択) 12.S-DAC(距離振幅特性曲線)作成機能 13. S-DAC機能ではカスタムオフセット機能追加 14. DAC作成ポイント(個別ポイント)の削除機能 15. ゲート呼称の変更(例: Aゲート→ゲート1) 16. 斜角探傷時の屈折角入力による測定値表示の自 動変更 17. 測定値表示がXX.XX→XX.Xへ変更

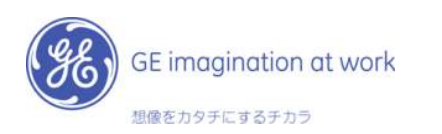

キーパッドの違い

### USM35Xキーパッド

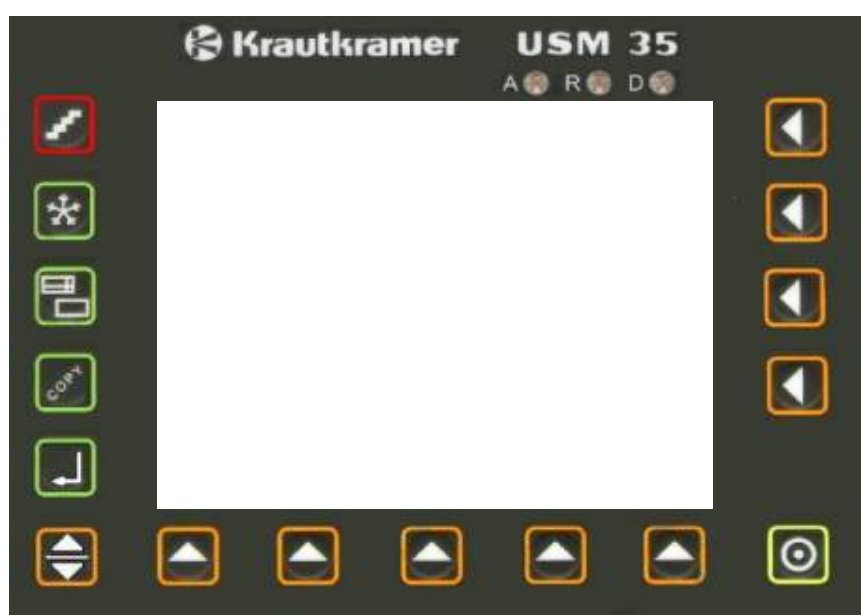

### USM35XJEキーパッド

|                  | GE<br>Sensing & Inspec<br>USM35X JE | tion Technologi | s | AO | 8 |
|------------------|-------------------------------------|-----------------|---|----|---|
| 基本               |                                     |                 |   |    |   |
| Pres la          |                                     |                 |   |    |   |
| <del>//</del> _+ |                                     |                 |   |    |   |
| DAC              |                                     |                 |   |    |   |
| 確定               |                                     |                 |   |    |   |
| <u>}=</u>        |                                     |                 |   |    |   |

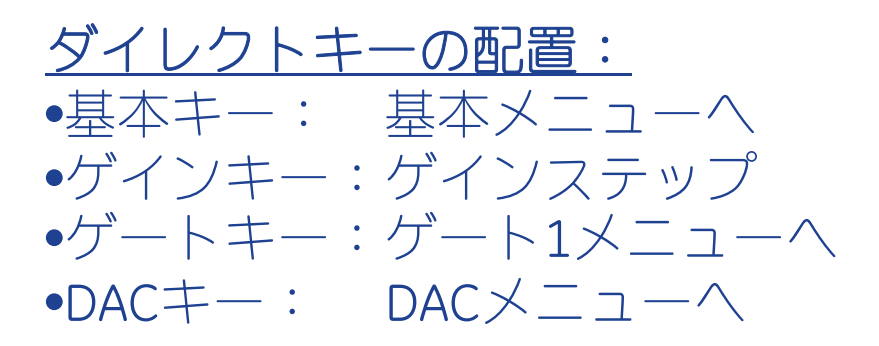

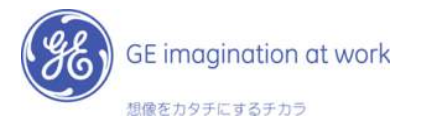

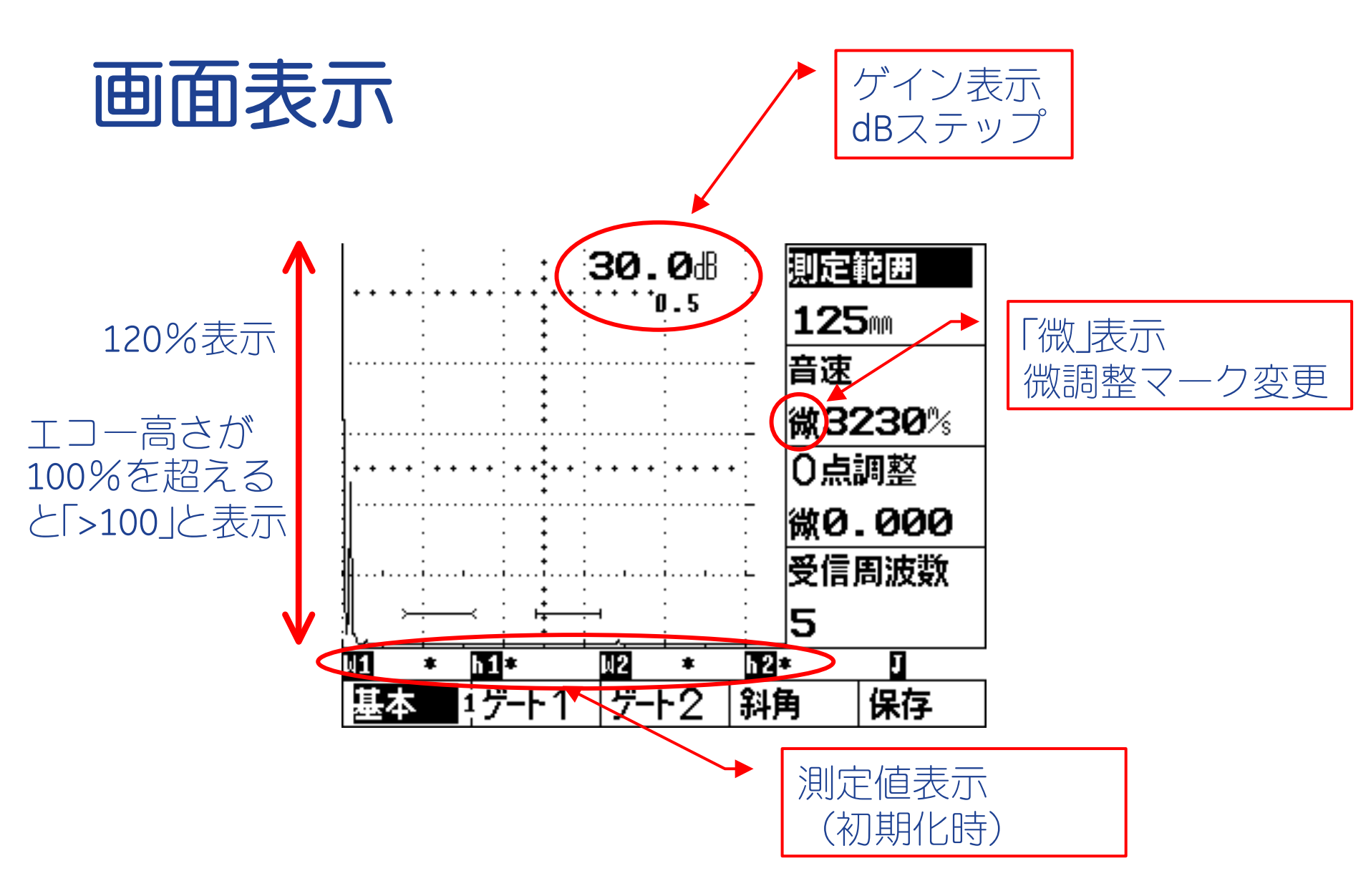

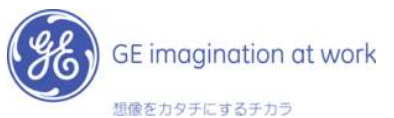

# フリーズ、COPY、ズームの方法 (データ呼出し時にも使用)

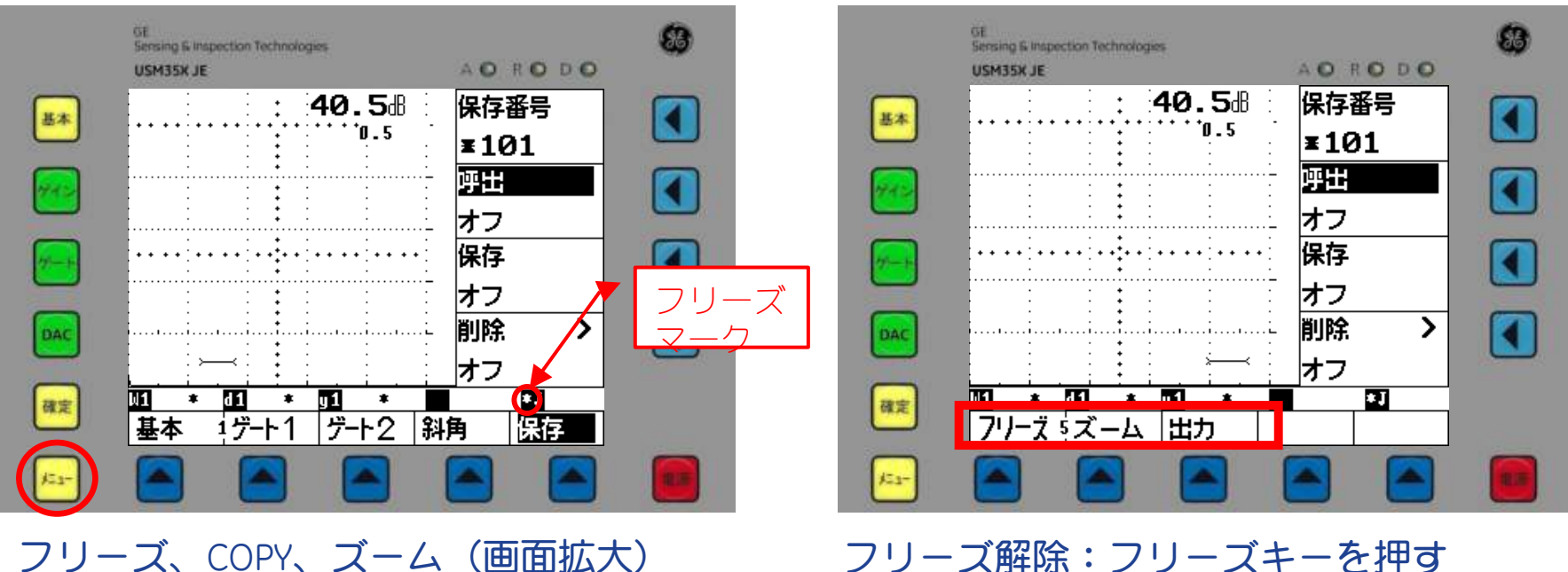

<u>フリーズ、COPY、ズーム(画面拡大)</u> への切り替え方法:

#### •メニューキーを長押し

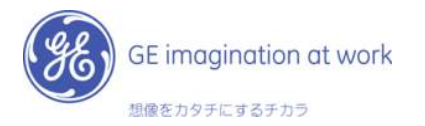

#### 斜角探傷時の屈折角入力による 測定値の 自動変更

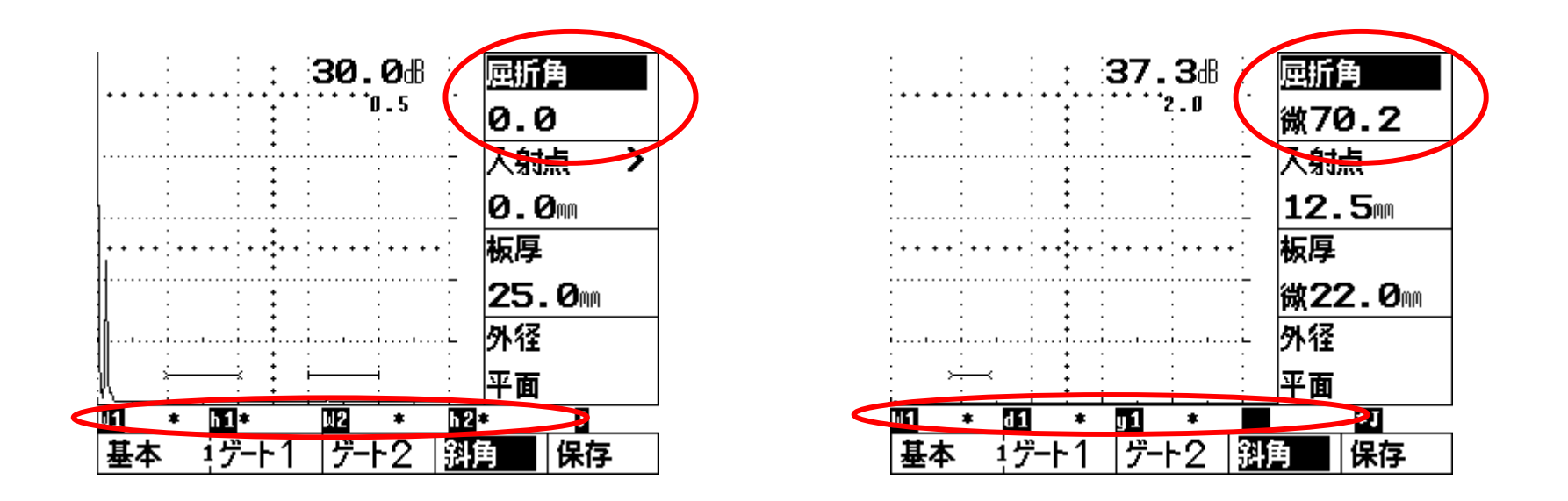

### 斜角メニュー→屈折角を入力 測定値表示が自動的に変更されます。

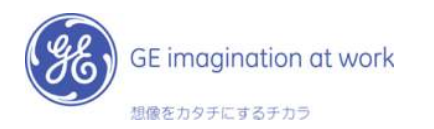

# JIS-DAC作成方法(1)

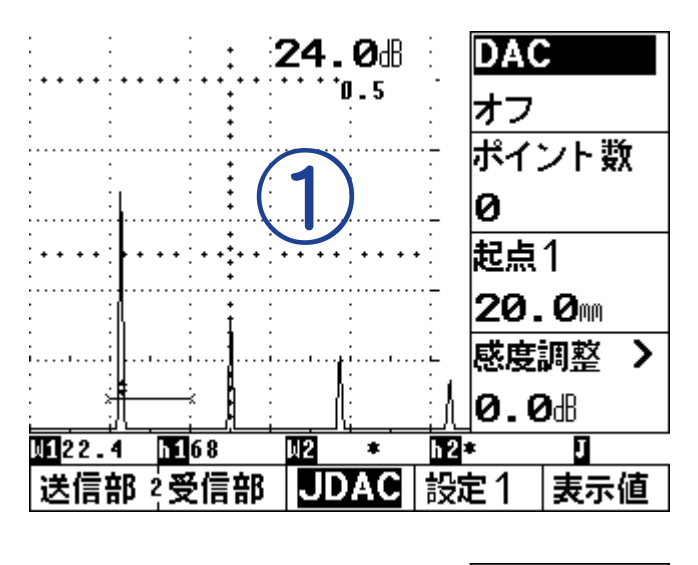

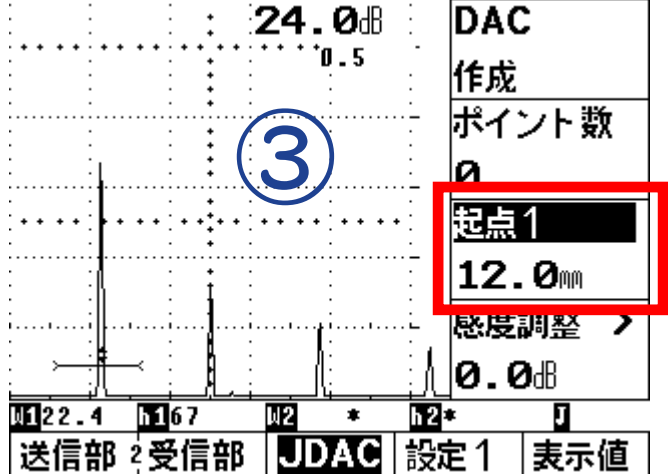

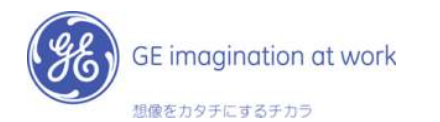

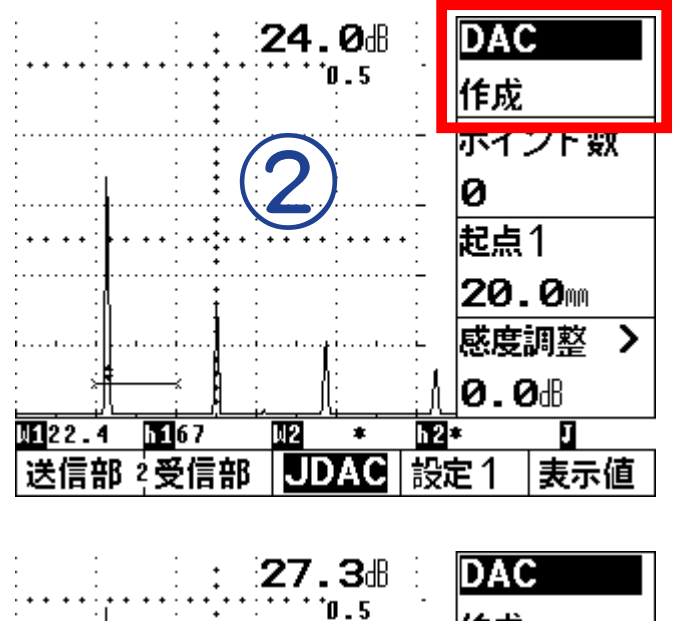

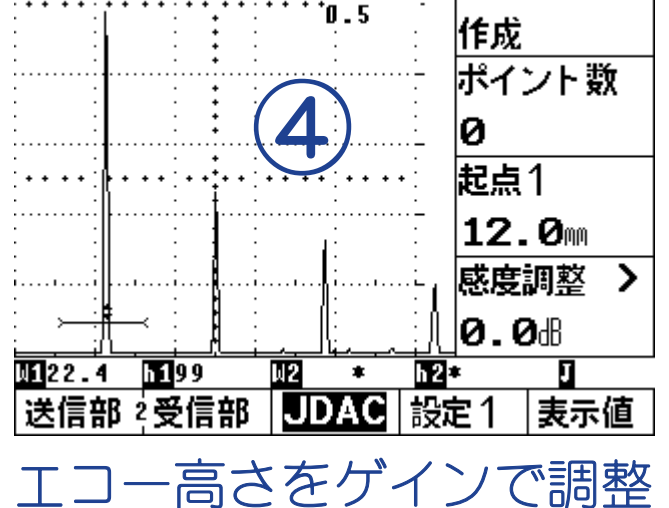

10 / GE Inspection Technologies /

# JIS-DAC作成方法(2)

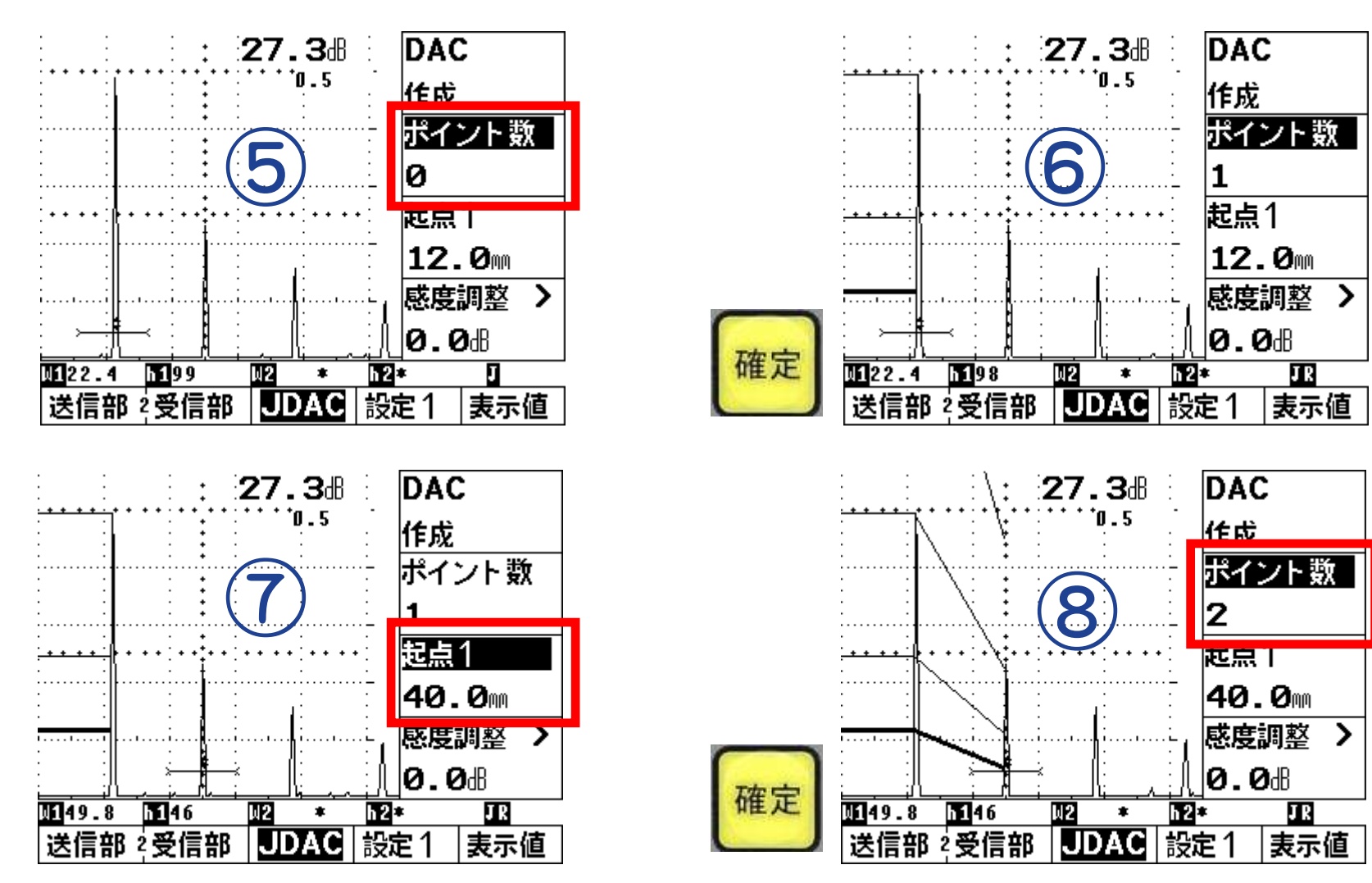

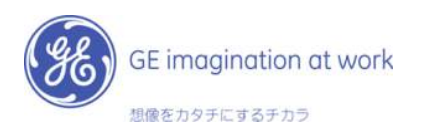

# JIS-DAC作成方法(3)

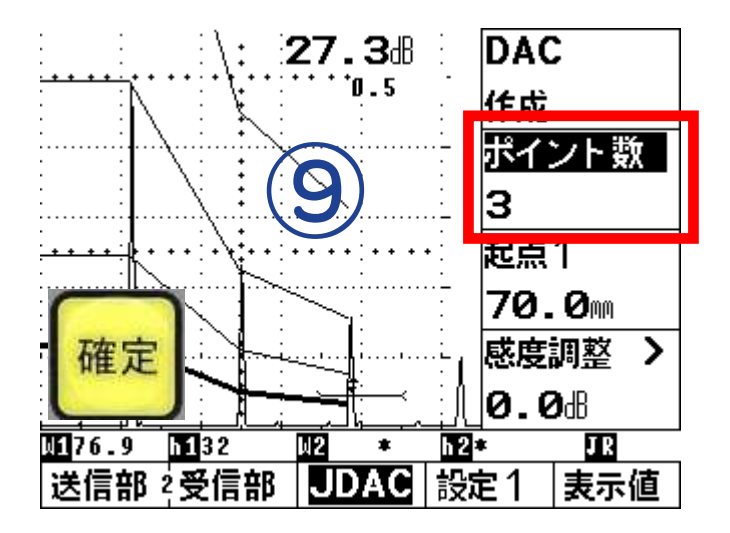

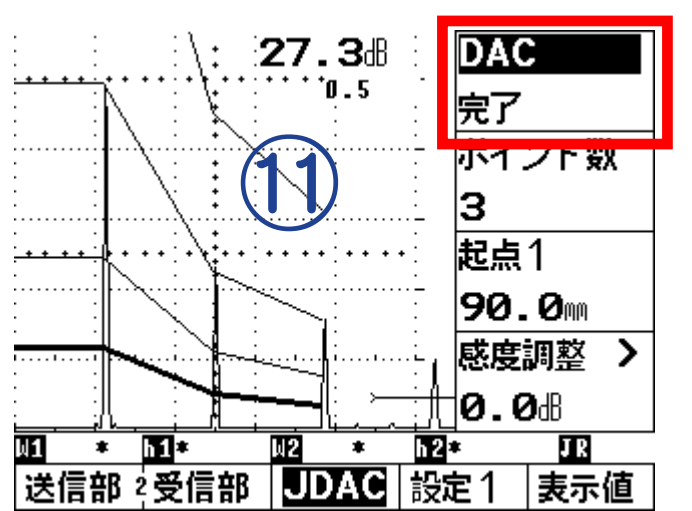

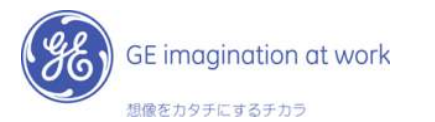

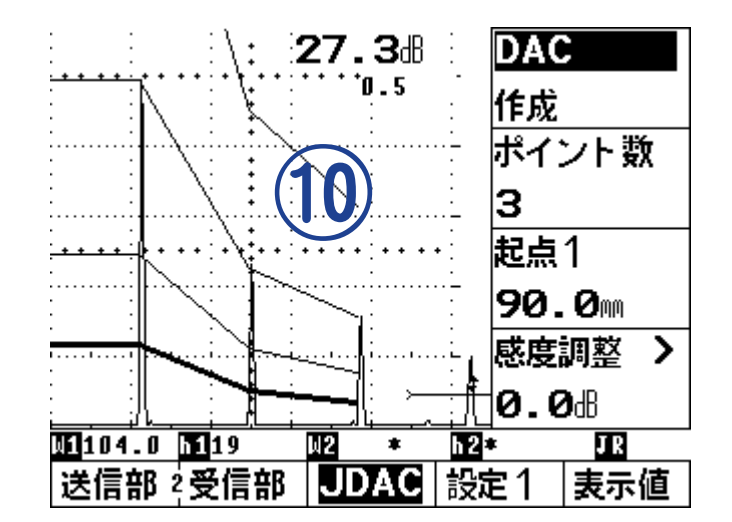

DAC作成が完了後には、必ず DACを「完了」にします。

ゲインは基準感度に戻ります。

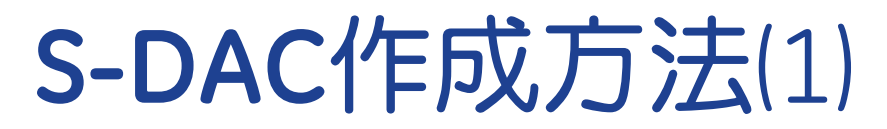

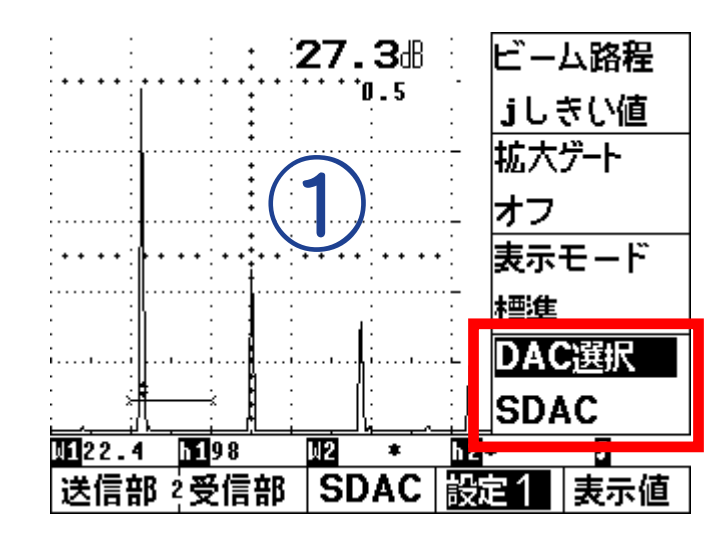

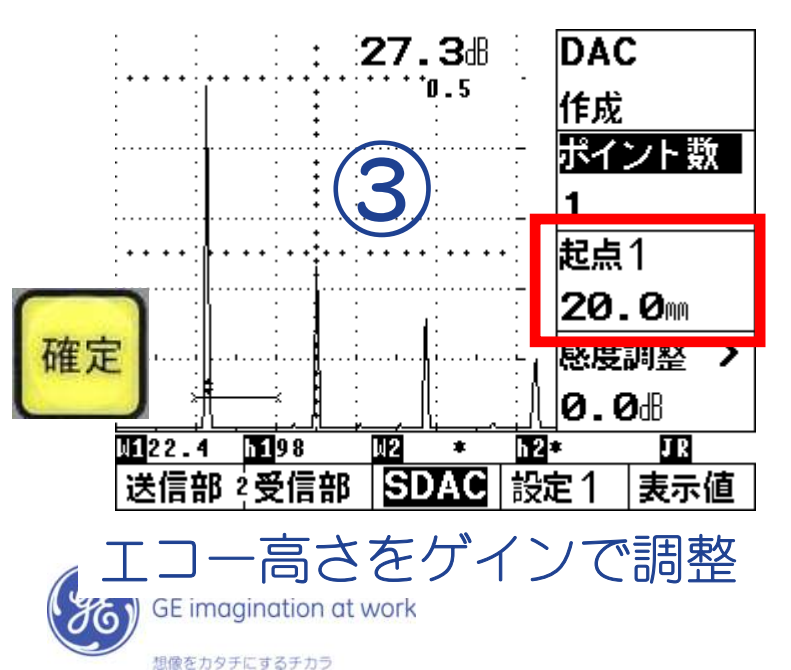

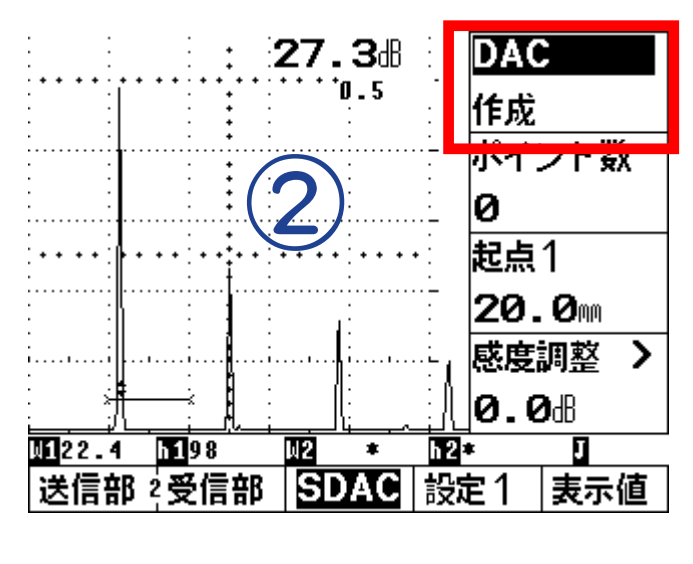

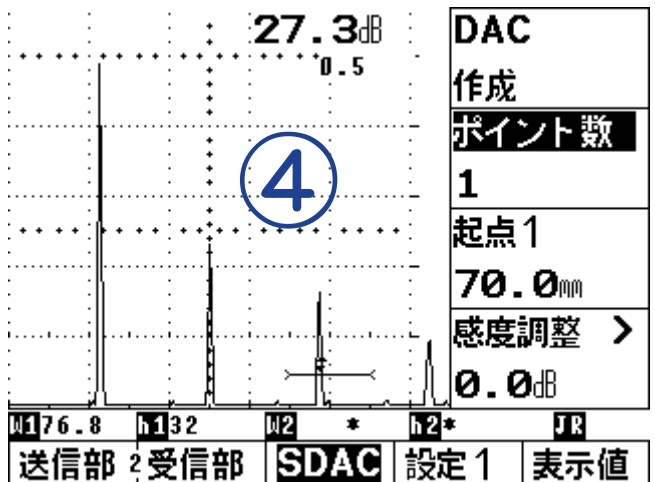

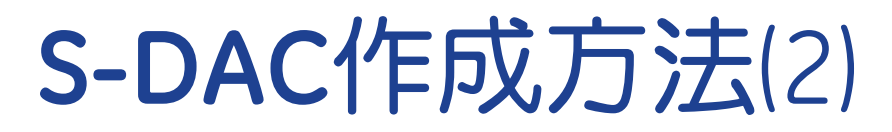

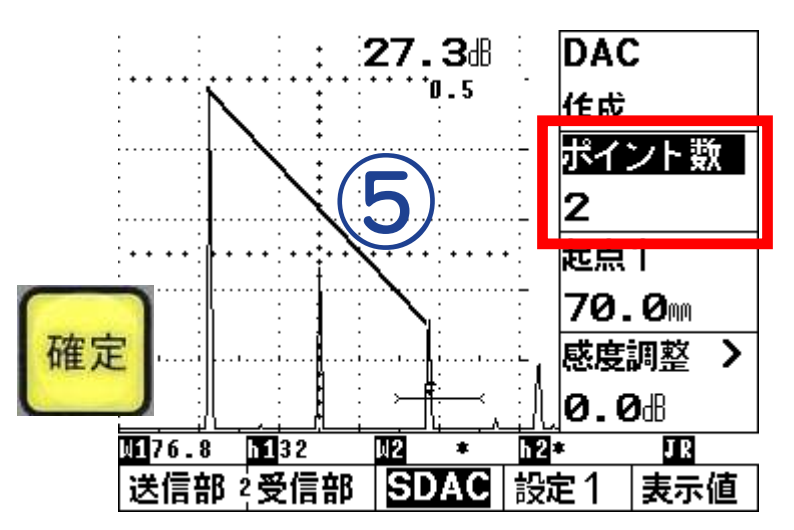

![](_page_13_Figure_2.jpeg)

DAC作成が完了後には、必ず DACを「完了」にします。

ゲインは基準感度に戻ります。

![](_page_13_Picture_5.jpeg)

14 / GE Inspection Technologies /

![](_page_14_Picture_0.jpeg)

![](_page_14_Figure_1.jpeg)

## S-DAC:カスタムオフセット

![](_page_14_Figure_3.jpeg)

Inspection Technologies /

15/

想像をカタチにするチカラ

## 感度変更と区分線の非追従

![](_page_15_Figure_1.jpeg)

![](_page_15_Figure_2.jpeg)

![](_page_15_Picture_3.jpeg)

DAC線のゲイン追従と非追従の 設定は「区分線固定」で変更

区分線固定オン:区分線固定 区分線固定オフ:区分線非固定

![](_page_15_Picture_6.jpeg)

DAC選択ポイントの削除

![](_page_16_Figure_1.jpeg)

<u>DAC作成ポイントの削除方法:</u>

1. 起点1を使用し、削除したい選択ポイントのビーム路程にゲ

ートを移動

2.ポイント数を選択し、ロータリーノブを下に回す。

3.確定キーを押す。

4.選択されたビーム路程で記録されたDACポイントが削除さ

![](_page_16_Picture_8.jpeg)

![](_page_17_Picture_0.jpeg)

設定:初期化

保存データ:完全消去

|             | GE<br>Sensing & Ins<br>USM35K JE | pection Technolog | pes | AO | 10 D O | 8 |
|-------------|----------------------------------|-------------------|-----|----|--------|---|
| 基本          |                                  |                   |     |    |        |   |
|             |                                  |                   |     |    |        |   |
| <b>7-1</b>  |                                  |                   |     |    |        |   |
| DAC         |                                  |                   |     |    |        |   |
| 國定          |                                  |                   |     |    |        |   |
| <u>}517</u> |                                  |                   |     |    |        |   |

#### 初期化方法:

電源キー+ゲインキーを同時に押しながら 電源を入れます。

記動時の画面上に"Basic Initialization"と表 示されると完全初期化となります。保存デ 夕は消去されます。

![](_page_17_Picture_7.jpeg)

![](_page_17_Picture_9.jpeg)

保存データ:消去なし

![](_page_17_Picture_11.jpeg)

#### 初期化方法:

電源キー+DACキーを同時に押しながら電 源を入れます。

記動時の画面上に"Initialization"と表示さ れると完全初期化となります。保存データ は消去されません。

## 通常探傷モードと演習モードの切り替え

### 設定:通常探傷モード

![](_page_18_Picture_2.jpeg)

切り替え方法:

電源キー+赤色選択キーを同時に押しなが ら電源を入れます。

・起動時の背景色は、黒色で表示。
 ・起動画面上のTest項目で"Normal"と表示
 されます。

### 設定:演習モード

![](_page_18_Picture_7.jpeg)

切り替え方法:

電源キー+紫色選択キーを同時に押しなが ら電源を入れる。

・起動時の背景色は、白色で表示。
 ・起動画面上のTest項目で"Ensyu"と表示されます。

#### 注意:

- •通常探傷モード/演習モードの保存メモリは同じ→初期化の際は要注意
- 演習モードではデータ呼出しがありません。演習モードのデータ呼出しは通常探傷モードで呼出します。

## USM35XJEへのアップデート

USM35XからUSM35XJEへのアップデートはGEIT国内 サービスで実施

【アップデート内容】 1.キーパッドをUSM35XJEへ交換 2.ソフトウエアをUSM35XJEへ変更

![](_page_19_Picture_3.jpeg)

![](_page_19_Picture_4.jpeg)

![](_page_19_Picture_5.jpeg)

20 / GE Inspection Technologies /